## ИНСТРУКЦИИ ЗА КРЕИРАЊЕ НА MICROSOFT TEAMS ACCOUNT

Во прилог подолу даден ви е линк за креирање на Microsoft Teams account (чекори 1-8). <u>https://www.youtube.com/watch?v=AAL23pVUiT4&feature=youtu.be</u>

- 1. Влезете на страната <u>https://servisi.ukim.mk</u>
- 2. Кликнете Најавете се.
- Од десната страна кај текстот(доколку сте приклучени од desktop компјутер) или доколку сте од телефон под login to ukim (црвениот дел), се наоѓаат:
  3.1. Го заборавив корисничкоти име? и Заборавена лозника?
- Прво кликнете на го заборавив корисничкото име? од десната страна кај текстот и внесете меилот кои го искориствите за електронско упишување на страната www.upisi.ukim.mk.
- 5. На вашиот мејл ќе ви пристигне **Корисничкото име.** Ископирајте го корисничкото име, бидејќи ќе ви биде потребно на повеќе наврати.
- 6. Потоа треба да кликнете на Заборавена лозника?
- 7. Кога ќе кликнете на **Заборавена лозника?** (го внесувате корисничкото име кое ви пристигна на мејл).
- 8. На мејл ќе ви стигне да си ја смените лозниката(Primer123!.).
- 9. Потоа далнодијрате ја апликацијата Microsoft Teams.
- 10. Логирајте се.
- 11. По логирањето, апликацијата ќе ве пренасочи кон страната login to UKIM.
- 12. Внесете го Корисничкото име и пасвордот што си го направивте претходно во црвеното прозорче и ќе ви се појави Service information provide.
- 13. Кликнете 3-4 пати на ТАВ и кликнете accept на условите.